## How to Generate Electronic SUI for each State

- 1. From Payroll > Reports
- 2. Click Electronic Filing SUI
- 3. Set Year
- 4. Select Quarter
- 5. Select State
- 6. Select Format

(i) Current Available Formats:

MS ICESA - Mississippi SUI ICESA

7. Set File Name

File Name should include file extension to set generated report file type

Ex: ESUI.txt

- 8. Edit Record if necessary
- 9. Click Save button
- 10. Click Generate button

| Details                                                                                    |                                                              |                                                                       |           |              |              |                      |                                                                                                    |           |            |                  |         |         |       |     |   |
|--------------------------------------------------------------------------------------------|--------------------------------------------------------------|-----------------------------------------------------------------------|-----------|--------------|--------------|----------------------|----------------------------------------------------------------------------------------------------|-----------|------------|------------------|---------|---------|-------|-----|---|
| (ear 2018                                                                                  | 3 Quarter 3rd v                                              | State                                                                 | ~ Form    | mat          | MS ICES      | A                    |                                                                                                    | File Name | MSS ESU    | l.txt            |         |         |       |     |   |
| Transmitter Record                                                                         |                                                              |                                                                       |           |              |              |                      | Employer Record                                                                                              |           |            |                  |         |         |       |     |   |
| ederal EIN 111222333                                                                       |                                                              |                                                                       |           |              |              |                      | Federal EIN                                                                                                  | 111222333 |            |                  | her EIN |         |       |     |   |
| Name                                                                                       | IRELY ADMIN                                                  |                                                                       |           |              |              |                      | Name                                                                                                    | AGROCORP  | INTERNAT   | IONAL PT         | E LTD   |         |       |     |   |
| Address                                                                                    |                                                              | City                                                                  |           |              |              | Address              | 10 Anson Rd #32-03,Int                                                                                       |           |            |                  | City :  | Singap  | ore   |     |   |
| State                                                                                      | v Zij                                                        | p Code                                                                |           | Ext          |              |                      | State                                                                                                    |           | ✓ Zip Code |                  | 0799    | E       | ixt 9 | 903 |   |
| Contact Name                                                                               | IRELY ADMIN                                                  | Phone                                                                 |           |              | ×            |                      | Establishment No                                                                                             | Employn   |            |                  | mployme | nt Code | e F   | R   | v |
| Authorization No                                                                           |                                                              | e                                                                     |           |              |              | State UI Account No  | Tax Type Code                                                                                                |           |            |                  |         |         | v     |     |   |
| Allocation Lists                                                                           | C-3 Data                                                     | Service Ag                                                            | ent ID    |              |              |                      |                                                                                                    |           |            |                  |         |         |       |     |   |
| Authorization Reco                                                                         | rd                                                           |                                                                       |           |              |              |                      | Total Record                                                                                                 |           |            |                  |         |         |       |     |   |
| Computer                                                                                   | In                                                           | NL v                                                                  |           |              | ~            | State QTR UI Taxes D | Due 2.26                                                                                                    |           |            |                  |         |         |       |     |   |
|                                                                                            | Recording Code                                               |                                                                       | ASC       |              |              |                      |                                                                                                    | payment   |            |                  |         |         | ă 👘   |     |   |
| Density                                                                                    | r.                                                           | ecording Code                                                         | ASC       |              |              | ~                    | Previous QTR Underp                                                                                          | payment   |            |                  |         | 0.00    | 1     |     |   |
| Density<br>No. Tracks                                                                      | 0 BI                                                         | locking Factor                                                        | ASC 0     |              |              | ~                    | Previous QTR Underp                                                                                          | payment   |            |                  |         | 0.00    | )     |     |   |
| Density<br>No. Tracks<br>Organization Name                                                 | 0 BI                                                         | locking Factor                                                        | 0         |              |              | ~                    | Previous QTR Underp<br>Interest<br>Penalty                                                                   | payment   |            |                  |         | 0.00    | 2     |     |   |
| Density<br>No. Tracks<br>Organization Name<br>Address                                      | 0 Bi<br>AGROCORP INTERNATI<br>10 Anson Rd #32-03,Int         | ecording Code<br>locking Factor<br>IONAL PTE LTD<br>t                 | 0<br>City | Sing         | apore        | ~                    | Previous QTR Underp<br>Interest<br>Penalty<br>Credit/Overpayment                                             | payment   |            |                  |         | 0.00    |       |     |   |
| Density<br>No. Tracks<br>Organization Name<br>Address<br>State                             | 0 B<br>AGROCORP INTERNATI<br>10 Anson Rd #32-03,Int<br>V Zij | ecording Code<br>llocking Factor<br>IONAL PTE LTD<br>t<br>p Code 0799 | 0<br>City | Singa        | apore<br>903 | ~                    | Previous QTR Underp<br>Interest<br>Penalty<br>Credit/Overpayment<br>Employer Assessmen                       | nt Rate   | 0.00       | Amount           |         | 0.00    |       |     |   |
| Density<br>No. Tracks<br>Organization Name<br>Address<br>State<br>Reason for<br>Adductment | 0 B<br>AGROCORP INTERNATI<br>10 Anson Rd #32-03,Int          | ecording Code<br>Ilocking Factor<br>IONAL PTE LTD<br>t<br>p Code 0799 | 0<br>City | Singa<br>Ext | apore<br>903 | ×                    | Previous QTR Underp<br>Interest<br>Penalty<br>Credit/Overpayment<br>Employer Assessmen<br>Employee Assessmen | nt Rate   | 0.00       | Amount<br>Amount |         | 0.00    |       |     |   |